## **Shadow Timeline Creation**

<u>Step 1 – Attach Local or Remote System Drive</u> # ewfmount system-name.E01 /mnt/ewf

Step 2 - Mount VSS Volume
 # cd /mnt/ewf
 # vshadowmount ewf1 /mnt/vss

Step 3 - Run fls across ewfl mounted image
 # cd /mnt/ewf
 # fls -r -m C: ewfl >> /cases/vss bodyfile

Step 4 - Run fls Across All Snapshot Images
 # cd /mnt/vss
 # for i in vss\*; do fls -r -m C: \$i
 >> /cases/vss-bodyfile; done

Step 5 - De-Duplicate Bodyfile using sort and uniq
 # sort /cases/vss-bodyfile | uniq >
 /cases/vss-dedupe-bodyfile

<u>Step 6 - Run mactime Against De-Duplicated Bodyfile</u> **# mactime -d -b /cases/vss-dedupe bodyfile -z EST5EDT MM-DD-YYYY..MM-DD-YYYY > /cases/vss-timeline.csv** 

# Memory Analysis

vol.py command -f
/path/to/windows\_xp\_memory.img -profile=WinXPSP3x86

[Supported commands]

| connscan  | Scan for connection objects |
|-----------|-----------------------------|
| files     | list of open files process  |
| imagecopy | Convert hibernation file    |
| procdump  | Dump process                |
| pslist    | list of running processes   |
| sockscan  | Scan for socket objects     |

# **Sleuthkit Tools**

### File System Layer Tools (Partition Information)

### **Data Layer Tools (Block or Cluster)**

blkls -Lists contents of deleted disk blocks
# blkls imagefile.dd > imagefile.blkls

blkcalc -Maps between dd images and blkls results
 # blkcalc imagefile.dd -u blkls\_num

blkstat -Display allocation status of block
 # blkstat imagefile.dd cluster\_number

### MetaData Layer Tools (Inode, MFT, or Directry Entry)

ils -Displays inode details
 # ils imagefile.dd

- icat -Displays contents of blocks allocated to an inode
   # icat imagefile.dd inode\_num
- ifind -Determine which inode contains a specific block
   # ifind imagefile.dd -d block\_num

### **Filename Layer Tools**

- fls -Displays deleted file entries in a directory inode
   # fls -rpd imagefile.dd
- ffind -Find the filename that using the inode
   # ffind imagefile.dd inode\_num

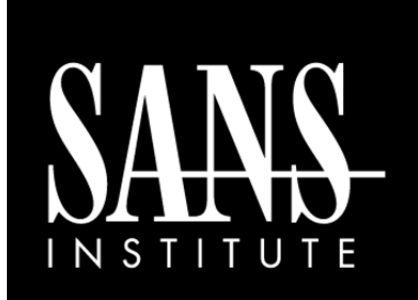

# SIFT WORKSTATION Cheat Sheet v3.0 SANS DFIR

http://computer-forensics.sans.org http://blogs.sans.org/computer-forensics

### Purpose

DFIR Forensic Analysts are on the front lines of computer investigations. This guide aims to support Forensic Analysts in their quest to uncover the truth.

# How To Use This Sheet

When performing an investigation it is helpful to be reminded of the powerful options available to the investigator. This document is aimed to be a reference to the tools that could be used. Each of these commands runs locally on a system.

## This sheet is split into these sections:

- Mounting Images
- Shadow Timeline Creation
- Mounting Volume Shadow Copies
- Memory Analysis
- Recovering Data
- Creating Supert Timelines
- String Searches
- The Sleuthkit
- Stream Extraction

TIME TO GO HUNTING

# **Mounting DD Images**

mount -t *fstype* [options] image mountpoint

*image* can be a disk partition or dd image file

#### [Useful Options] mount as read only ro loop mount on a loop device do not execute files noexec mount as read only ro mount on a loop device 1000 offset=<BYTES> logical drive mount show ntfs metafiles show sys files streams\_interface=windows use ADS

Example: Mount an image file at mount location

# mount -o loop, ro, show sys files, streams interface=window s imagefile.dd /mnt/windows mount

## Mounting E01 Images

# ewfmount image.E01 mountpoint

# mount -o loop,ro,show sys files,streams interface=window s /mnt/ewf/ewf1 /mnt/windows mount

### Mounting Volume Shadow Copies

Stage 1 – Attach local or remote system drive # ewfmount system-name.E01 /mnt/ewf

Stage 2 – Mount raw image VSS # vshadowmount ewf1 /mnt/vss/

### Stage 3 – Mount all logical filesystem of snapshot

# cd /mnt/vss # for i in vss\*; do mount -o ro, loop, show sys files, streams interface= windows \$i /mnt/shadow mount/\$i; done

# **Creating Super Timelines**

# log2timeline -r -p -z <system-timezone> -f <type-input> /mnt/windows mount -w timeline.csv

| file | dir                                         | artifact target                 |
|------|---------------------------------------------|---------------------------------|
| -f   | <type-input></type-input>                   | input format                    |
| -0   | <type-output></type-output>                 | output format: default csv file |
| -w   | <file></file>                               | append to log file              |
| -z   | <system timezone=""></system>               |                                 |
| -Z   | <i><b><output timezone=""></output></b></i> |                                 |
| -r   |                                             | recursive mode                  |
| -p   |                                             | preprocessors                   |

### # mount -o

loop, ro, show sys files, streams interface=windows imagefile.dd /mnt/windows mount

# log2timeline -z EST5EDT -p -r -f win7 /mnt/windows mount -w /cases/bodyfile.txt

# 12t process -b /cases/bodyfile.txt -w whitelist.txt 04-02-2012 > timeline.csv

## Stream Extraction

# bulk extractor <options> -o output dir image

#### [Useful Options] -0 01+4--

| -o outair          |                           |
|--------------------|---------------------------|
| -f <regex></regex> | regular expression term   |
| -F <rfile></rfile> | file of regex terms       |
| -Wn1:n2            | extract words between n1  |
|                    | and n2 in length          |
| -q nn              | quiet mode.               |
| -e scanner         | enables a scanner.        |
| -e wordlist        | - enable scanner wordlist |
| -e aes             | - enable scanner aes      |
| -e net             | - enable scanner net      |
|                    |                           |

# bulk extractor -F keywords.txt -e net -e aes -e wordlist -o /cases/bulkextractor-memory-output /cases/ memory-raw.001

# **Registry Parsing - Regripper**

# rip.pl -r <HIVEFILE> -f <HIVETYPE> [Useful Options] Registry hive file to parse *<HIVEFILE>* -r -f Use <*HIVETYPE*> (e.g. sam, security, software, system, ntuser) -1 List all plugins

# rip.pl –r

/mnt/windows mount/Windows/System32/config/SAM -f sam >/cases/windowsforensics/SAM.txt

## **Recover Deleted Registry Keys**

# deleted.pl <*HIVEFILE*>

# deleted.pl /mnt/windows mount/Windows/System32/config/SAM > /cases/windowsforensics/SAM DELETED.txt

## **Recovering Data**

Create Unallocated Image (deleted data) using blkls

# blkls imagefile.dd > unallocated imagefile.blkls

**Create Slack Image** Using dls (for FAT and NTFS)

# blkls -s imagefile.dd > imagefile.slack

foremost Carves out files based on headers and footers

data\_file.img = raw data, slack space, memory, unallocated space

# foremost -o *outputdir* -c /path/to/foremost.conf data file.img

**sigfind** - search for a binary value at a given offset (-o)

-o <offset> start search at byte <offset>

# sigfind <hexvalue> -o <offset>